# ANORAD

# Using Logix<sup>™</sup> Motor Database with Anorad Linear Motors

# START-UP MANUAL

March 2005 Revision 2 Item Number 814039

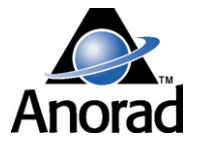

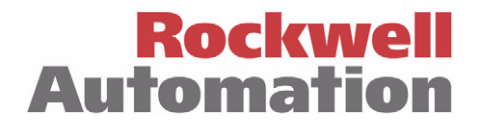

# **Important User Information**

Because of the variety of uses for the products described in this publication, those responsible for the application and use of this motor assembly must satisfy themselves that all necessary steps have been taken to assure that each application and use meets all performance and safety requirements, including any applicable laws, regulations, codes and standards.

The illustrations, charts, sample programs and layout examples shown in this guide are intended solely for purposes of example. Since there are many variables and requirements associated with any particular installation, Rockwell Automation/Anorad does not assume responsibility or liability (to include intellectual property liability) for actual use based upon the examples shown in this publication.

Reproduction of the contents of this copyrighted publication, in whole or part, without written permission of Anorad Corporation, is prohibited.

Throughout this manual we use notes to make you aware of safety considerations:

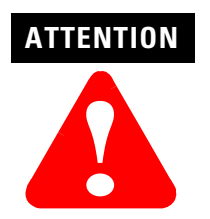

Identifies information about practices or circumstances that can lead to personal injury or death, property damage or economic loss

Attention statements help you to:

- identify a hazard
- avoid a hazard
- recognize the consequences

IMPORTANT

Identifies information that is critical for successful application and understanding of the product.

# **Table of Contents**

| Important User Information | 1 |
|----------------------------|---|
|                            | - |

# **Table of Contents**

## Introduction

| Using This Application Note | 1 - 1 |
|-----------------------------|-------|
| Requirements                | 1 - 1 |
| Reference Documents         | 1 - 1 |

# Using Logix Motor Database with Anorad Linear Motors

| Electrical Connections for Anorad Linear Motor | 2 - 1 |
|------------------------------------------------|-------|
| Motor Phasing                                  | 2 - 4 |
| Installation                                   | 2 - 5 |
| Commission the Linear Motor connection         | 2 - 6 |
| Axis Properties: Drive/Motor Tab               | 2 - 6 |
| Axis Properties: Motor Feedback Tab.           | 2 - 8 |
| Axis Properties: Conversion Tab                | 2 - 9 |
| Axis Properties: Units Tab 2                   | 10    |
| Verify Direction and Resolution                | 11    |
| Connection Check and Tests 2                   | - 12  |
| Axis Properties: Hookup Tab                    | - 12  |
| Test Setup                                     | 12    |
| Axis Properties: Tune Tab                      | - 13  |
| Axis Properties: Limits Tab                    | - 14  |
|                                                |       |

# Introduction

| Using This Application<br>Note | This application note is designed to help you install, integrate and start-up your<br>Anorad Linear Motor with Logix. You do not have to be an expert in motion<br>control. However, this note does assume you have a fundamental<br>understanding of basic electronics, mechanics, as well as motion control<br>concepts and applicable safety procedures. |
|--------------------------------|----------------------------------------------------------------------------------------------------|
|                                | The intent of this note is to assist the user in the hardware configuration of the Anorad Linear Motor with Logix Controller.                                                                                                    |
|                                | Read this entire note before you attempt to installation. Doing so will familiarize you with the Logic components effected and their relationship to each other and the system                                                                                                    |
|                                | After installation, check all system parameters to insure you have configured your linear motor into your motion system properly.                                                                                                    |
|                                | Be sure to follow all instructions carefully and lastly but foremost pay special attention to safety concerns.                                                                                                    |
| Requirements                   | 1. RSLogix Version 13 or later.                                                                                                    |
|                                | 2. Firmware for you ControlLogix Components and your Ultra3000 or<br>Kinetix6000 drives must be compatible with your RSLogix Version.<br>Note: To update Ultra3000 firmware, Ultraware is required.                                                                                                    |
|                                | 3. The latest version of the LOGIX Motor Data Base. The data base can be found at http://www.rockwellautomation.com/anorad/products/linearmotors/index.html                                                                                                    |
| <b>Reference Documents</b>     | LC Series Linear Motor User Manual, Item Number 814036                                                                                                    |
|                                | Control Logix Motion Module<br>Setup and Configuration Manual User Manual 1756-UM006F-EN-P                                                                                                    |

# Using Logix Motor Database with Anorad Linear Motors

# Electrical Connections for Anorad Linear Motor

The following figures are the motor cable electrical connection for the Anorad Linear Motors

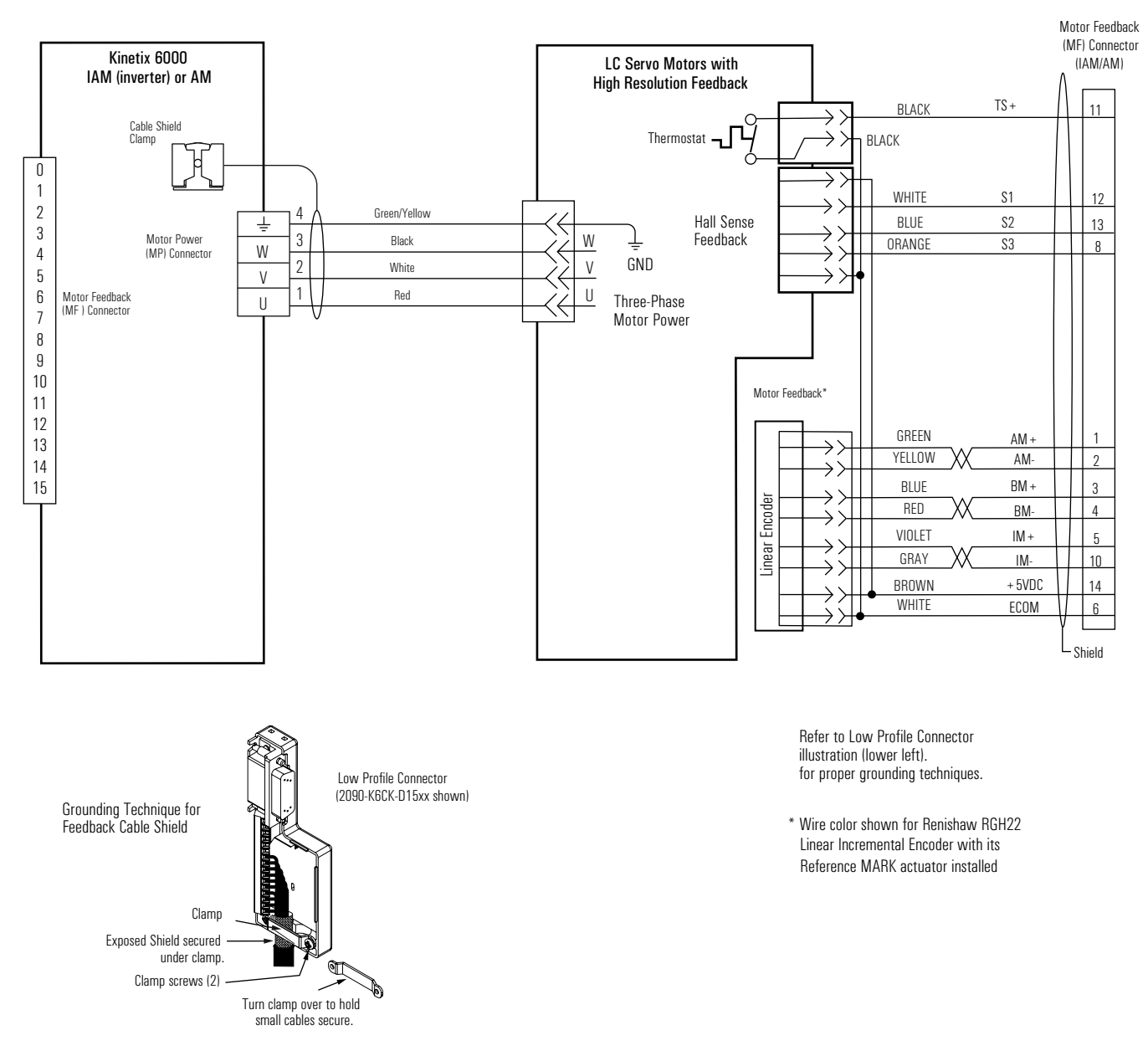

#### Figure 1 Anorad Linear Motor to Kinetix 6000 Interconnect Diagram

This diagram is for LC-xxx-xxx-OTTRx motors See Appendix A for Anorad LEA, LEB, LEC, LEM, LEU, LF, LCK Motor wiring.

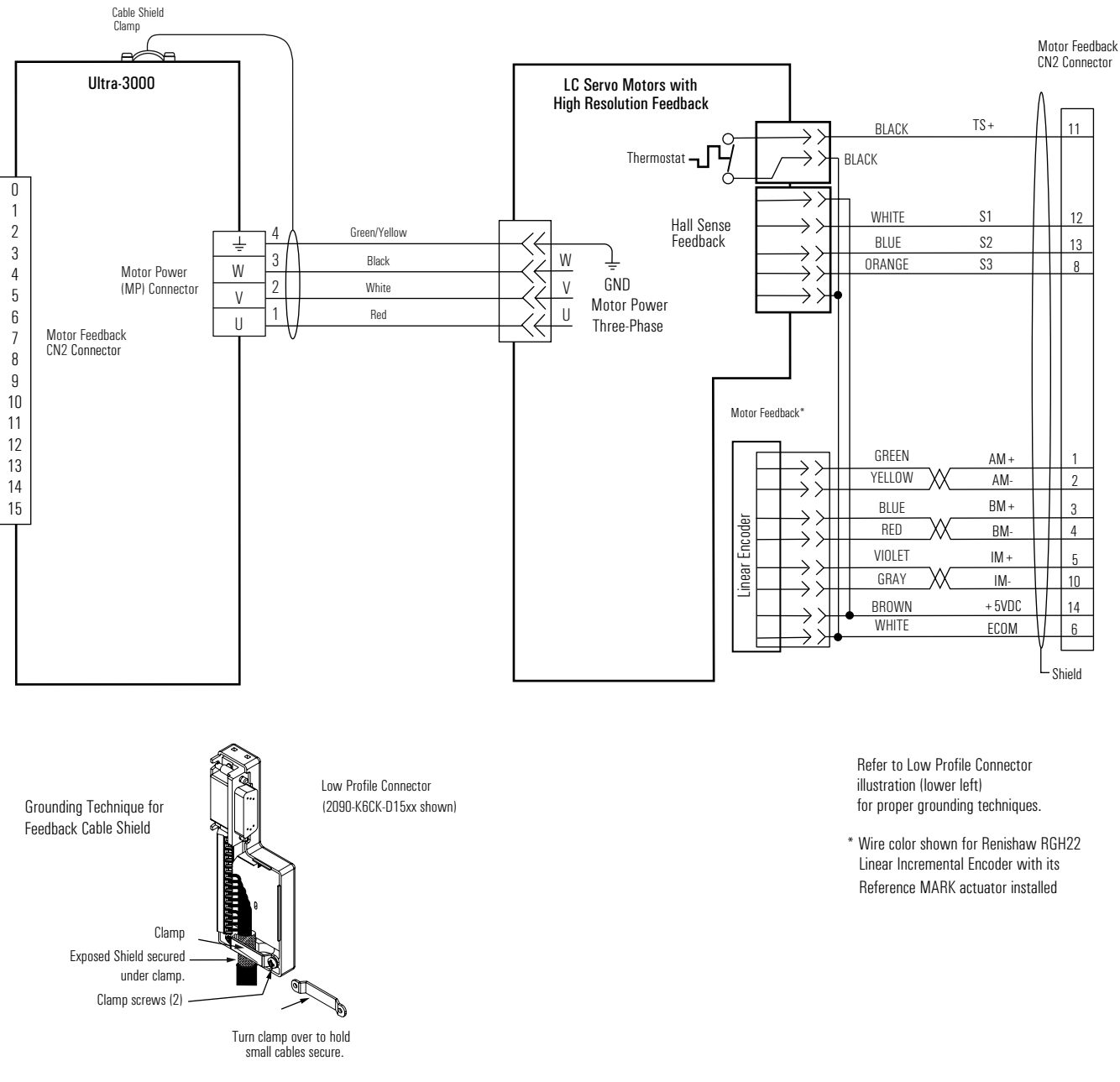

Figure 2 Anorad Linear Motor to Ultra3000 Models 2098-DSD-030x-xx, -075x-xx, -150x-xx, 2098-DSD-HVxxx-xx Interconnect Diagram

This diagram is for LC-xxx-xxx-OTTRx motors See Appendix A for Anorad LEA, LEB, LEC, LEM, LEU, LF, LCK Motor wiring.

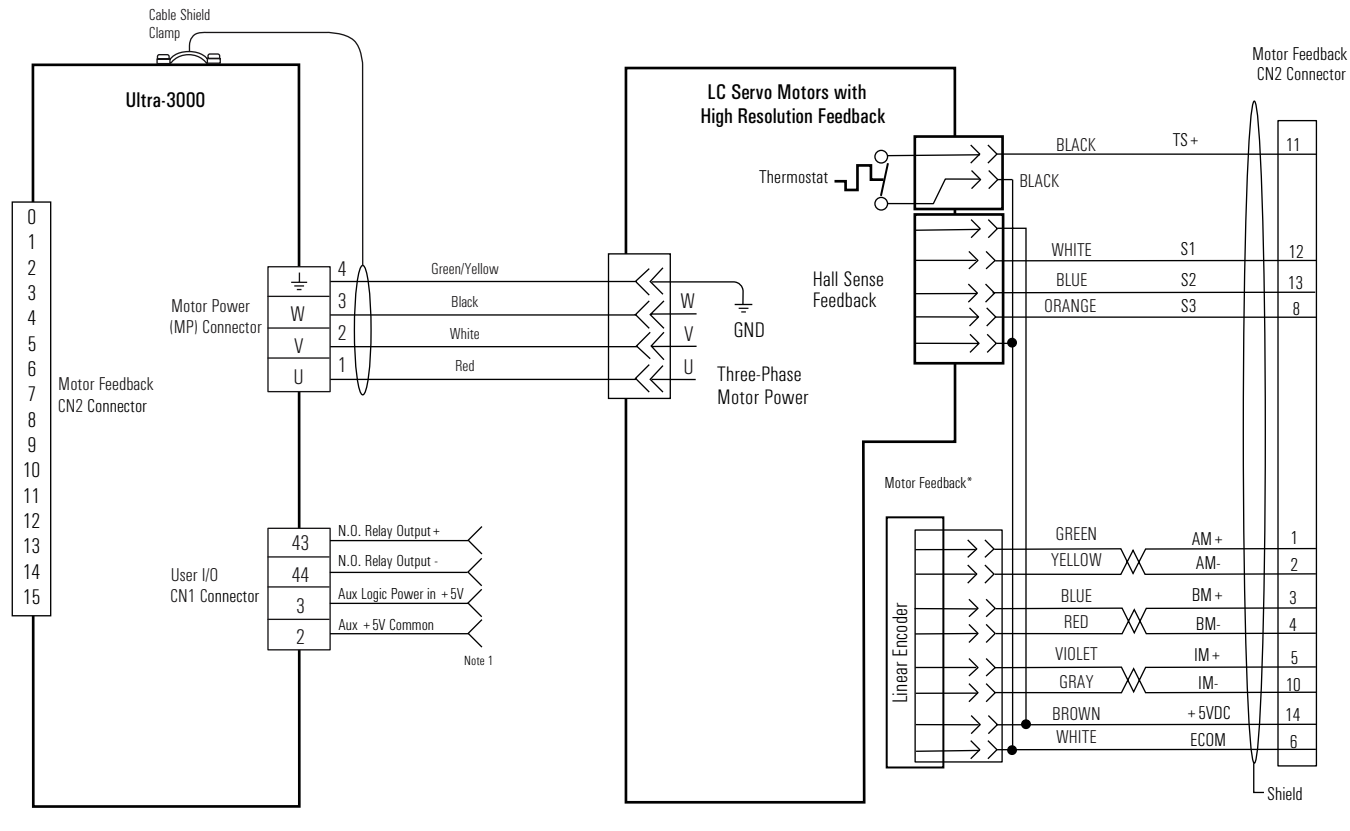

# Figure 3 Anorad Linear Motor to Ultra-3000 Models 2098-DSD-005x-xx, -010x-xx, -020x-xx Interconnect Diagram

Note 1 - Auxiliary +5V power is required to maintain encoder position when the main AC power is disconnected. To avoid a separate 5V dc auxiliary logic power supply, the 24V to 5V converter breakout board (2090-U3CBB-DMxx) is used to wire the control interface (CN1) connector.

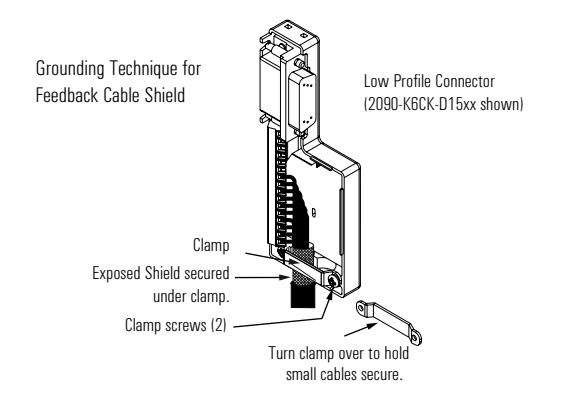

This diagram is for LC-xxx-xxx-OTTRx motors See Appendix A for Anorad LEA, LEB, LEC, LEM, LEU, LF, LCK Motor wiring. Refer to Low Profile Connect illustration (lower left) for proper grounding techniques.

\* Wire color shown for Renishaw RGH22 Linear Incremental Encoder with its Reference MARK actuator installed

# **Motor Phasing**

When the motor power and Hall sensor wiring is connected as shown one of the previous figures, the positive direction of motion is when the motor coil is moving toward its power cable as shown in Figure 4.

The feedback incremental linear encoder should be wired such that the position feedback is positive (Phase A+ leads Phase B+) when the motor is moving in the positive direction.

#### **Figure 4 Positive Motor Direction**

When properly wired this is considered the positive direction of motion

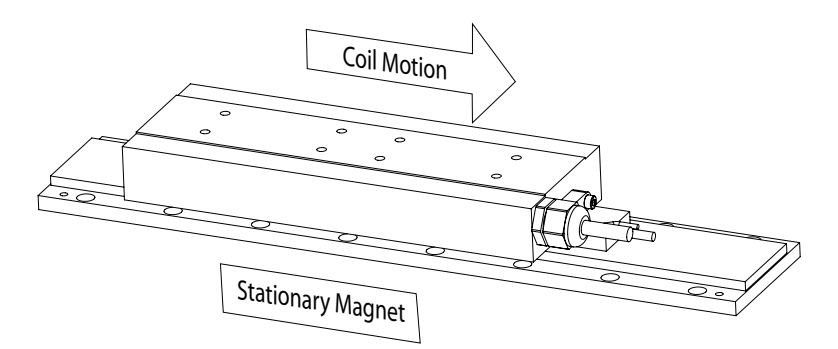

| Installation             | 1. Create a directory                                                             | in your RSLogix computer na                                                                | amed c:\motors                                                      |
|--------------------------|-----------------------------------------------------------------------------------|--------------------------------------------------------------------------------------------|---------------------------------------------------------------------|
|                          | 2. Download the LO<br>from the Rockwell<br>directory created in                   | GIX Motor Database ( <b>motic</b><br>Automation/Anorad website<br>n step one.              | on V3.18.1.db or later)<br>e and Save to the                        |
|                          | <ol> <li>Install the LOGIX<br/>on Tools/Options<br/>"tree" the Options</li> </ol> | Motor Database, go to the F<br>and then select Motion on the<br>window shown in Figure 5 v | RSLogix Menu bar click<br>ne left hand window<br>vill be displayed. |
|                          | <b>4.</b> Select User Specifi<br>Base file, and press                             | ed and Browse to point to th<br>s OK.                                                      | e Logix Motor Data                                                  |
|                          | Figure 5 Options Window                                                           |                                                                                            |                                                                     |
| Workstation Options      |                                                                                   |                                                                                            | ×                                                                   |
| Categories               |                                                                                   |                                                                                            |                                                                     |
|                          | Change Motion Preference                                                          | ces for RSLogix 5000                                                                       |                                                                     |
| Display                  | Motion Database:                                                                  |                                                                                            |                                                                     |
| Font/Color               | C Standard (Installed with                                                        | h RSLogix 5000)                                                                            |                                                                     |
| Tag Editor Display       | User-Specified                                                                    |                                                                                            |                                                                     |
| Ladder Editor<br>Display | C:\motors\motion V3.1                                                             | 15.4.db                                                                                    | Browse                                                              |
|                          | Name:                                                                             | Custom Motion Database                                                                     |                                                                     |
| Motion                   | Revision:                                                                         | 3.15.4                                                                                     |                                                                     |
|                          | Required Major Revision:                                                          | 3                                                                                          |                                                                     |
|                          | Checksum:                                                                         | 6006336                                                                                    |                                                                     |
|                          |                                                                                   |                                                                                            |                                                                     |
|                          |                                                                                   |                                                                                            |                                                                     |

# Commission the Linear Motor connection.

Using the following menus apply the settings as shown in the tables and text following

### **Axis Properties: Drive/Motor Tab**

1. On Driver/Motor Tab Figure 6 Click on Change Catalog.. button and select the Motor Catalogue Number that corresponds to the motor you are commissioning.

Note that each Anorad Linear Motor Catalogue Number represents a motor coil frame, length, and winding type that can be used with the following motor options:

- Motor OverTemperature Sensor options:
  - Thermal Switch
  - PTC (positive temperature coefficient) thermistor
- Motor Cooling options:
  - No cooling
  - AC, air cooled
  - WC, water cooled

Motor coils must have "Trapeziodal" Hall Effect Feedback Sensors.

When using a 460VAC drive (e.g. 2098-DSD-xxx-HV020, 2094-BM01, etc) the Linear Motor Catalogue number will be shown with an "H" suffix.

When using a 230VAC drive (e.g. 2098-DSD-xxx-020, 2094-AM01, etc) the Linear Motor Catalogue number will be shown with an "L" suffix.

**2.** Configure parameters as shown in Setting column in Table C and click OK.

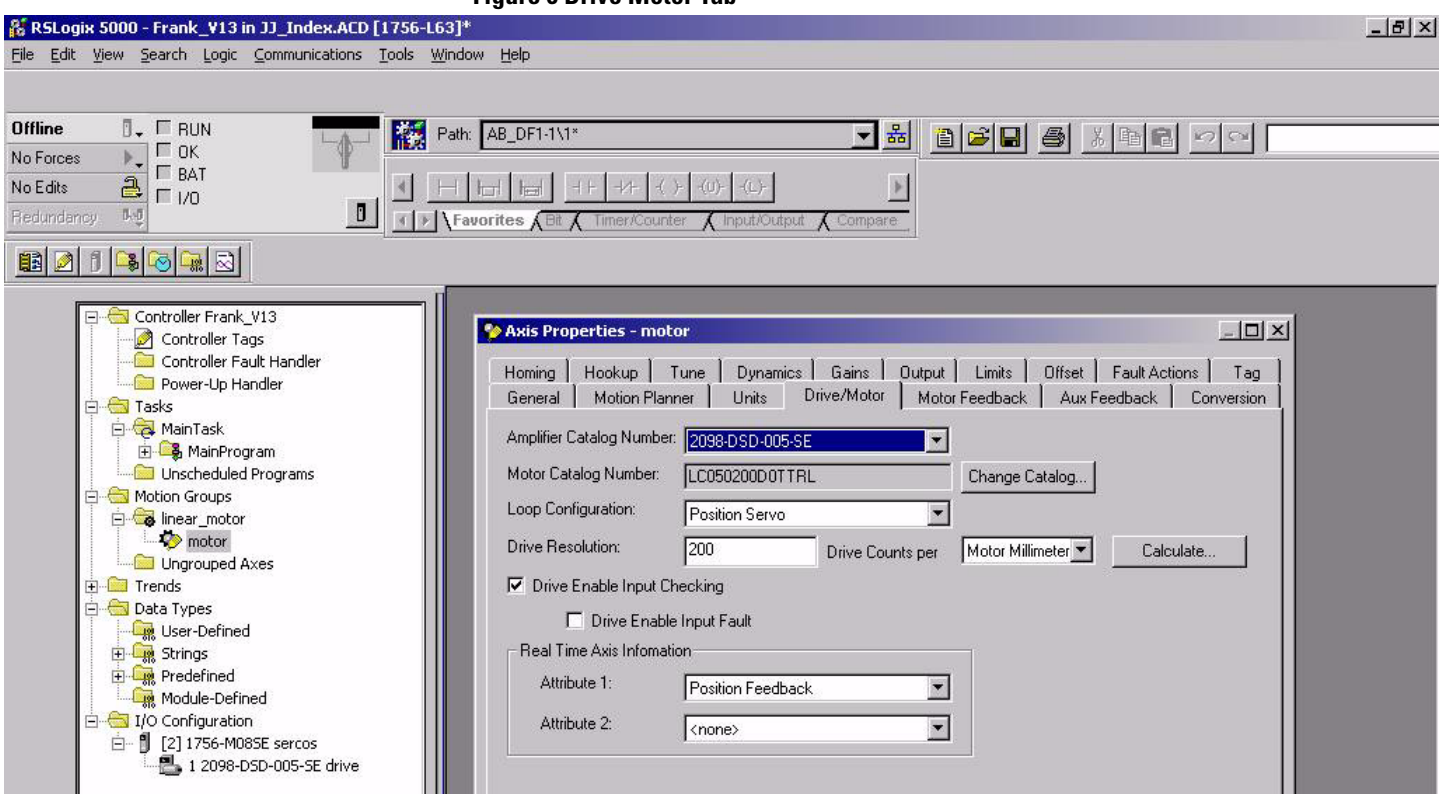

#### Table C Settings for the Drive/Motor Tab

| Parameter                  | Setting           | Comment      |
|----------------------------|-------------------|--------------|
| Loop Configuration         | Position Servo    |              |
| Drive Resolution           | 200               | 5µ Encoder   |
|                            | 1000              | 1µ Encoder   |
|                            | 2000              | 0.5µ Encoder |
| Drive Counts per*          | Motor Millimeter  |              |
| Real Time Axis Information |                   |              |
| Attribute 1                | Position Feedback |              |

### **Axis Properties: Motor Feedback Tab**

Configure parameters in Figure 7 as shown in Setting column in Table D and click OK.

#### Figure 7 Motor Feedback Tab

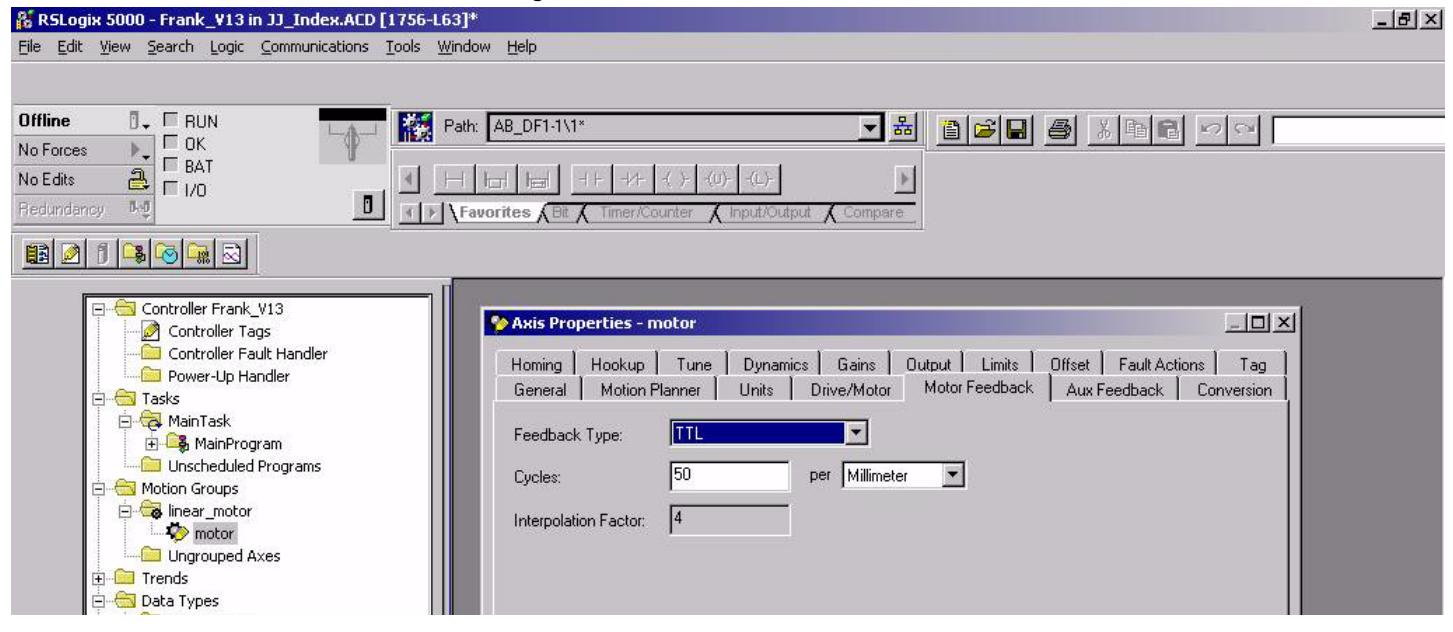

#### **Table D Settings for the Motor Feedback Tab**

| Parameter            | Setting     | Comment      |
|----------------------|-------------|--------------|
| Feedback Type        | TTL         |              |
| Cycles               | 50          | 5µ Encoder   |
|                      | 250         | 1µ Encoder   |
|                      | 500         | 0.5µ Encoder |
| per                  | Millimeters |              |
| Interpolation Factor | 4           |              |

### **Axis Properties: Conversion Tab**

RSLogix 5000 - Frank\_V13 in JJ\_Index.ACD [1756-L63]\* \_ 8 × File Edit View Search Logic Communications Tools Window Help 🛛 🗸 🗐 RUN Offline Path: AB\_DF1-1\1\* - \* 1 2 8 8 が間間のの No Forces ∃ □ 1/0 No Edits H her ++ 4 0.0 0 Favorites Bt 1 🔁 🔁 🖬 🖂 🔄 Controller Frank V13 🍄 Axis Properties - motor 🖉 Controller Tags 🚞 Controller Fault Handler Homing Hookup Tune Dynamics Gains Output Limits Offset Fault Actions Tag - Dower-Up Handler General Motion Planner Units Drive/Motor Motor Feedback Aux Feedback Conversion 🗄 🔠 Tasks 🗄 🔂 MainTask Positioning Mode Linear • Drive Counts/1.0 mm 200.0 📇 Motion Groups Conversion Constant: based on 200 Counts/Motor Millimeter inear\_motor 200000 🗀 Ungrouped Axes E Trends 🗄 🔚 Data Types 🛛 🙀 User-Defined 🛨 🧖 Strings Predefined
 Module-Defined 🗄 🔠 I/O Configuration 🗄 🖞 [2] 1756-M08SE sercos 📇 1 2098-DSD-005-SE drive

Configure parameters as shown in Setting column in Table E and click OK.

#### Table E Settings for the Conversion Tab

| Parameter           | Setting | Comment            |
|---------------------|---------|--------------------|
| Positioning Mode    | Linear  |                    |
| Conversion Constant | 200     | 5 micron encoder   |
|                     | 1000    | 1 micron encoder   |
|                     | 2000    | 0.5 micron encoder |

### **Axis Properties: Units Tab**

Configure parameters in Figure 8 as shown in Setting column in Table F and click OK.

#### Figure 8 Units Tab

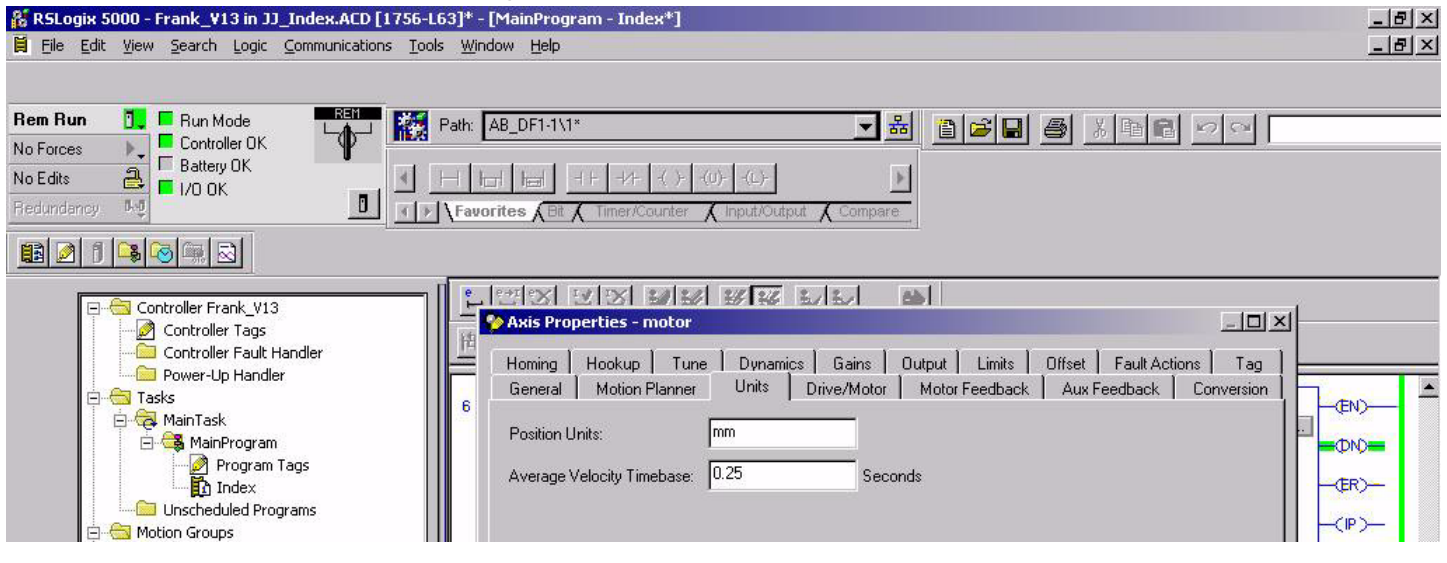

Configure parameters as shown in Setting column in Table F and click OK.

#### **Table F Settings for the Units Tab**

| Parameter                  | Setting      |
|----------------------------|--------------|
| Units:                     | mm           |
| Average Velocity Timebase: | 0.25 seconds |

# Verify Direction and Resolution

Select Controller tags, and Monitor the motor\_ActualPostion tag.

| R5Logix 5000 - Frank_V13 in JJ_Index.ACD [17           Bile         Edit         Yiew         Search         Logic         Communications | 56-L63]*<br>Tools <u>W</u> | <mark>- [Controller Tags - Frank_¥1</mark> 3(<br>indow Help | control      | ler)]          |               |              |      |     |
|----------------------------------------------------------------------------------------------------|----------------------------|-------------------------------------------------------------|--------------|----------------|---------------|--------------|------|-----|
| Rem Run     Run Mode       No Forces     Controller OK       Battery OK       Redundancy                                                  | Path:                      | AB_DF1-1\1*                                                 | + -(L)-      | tput & Compare |               | <u>a x</u> b |      |     |
|                                                                                                    |                            |                                                             | our Sho      |                | Cash Tao Na   |              |      |     |
| Controller Frank_V13                                                                                                    |                            |                                                             | 2w. jono<br> | Valua 🍝        | Solic Tragina |              | Tupa | Ine |
| Controller Fault Handler                                                                                                    |                            | motor WatchEventStatus                                      |              |                | I DICE MASK   | Decimal      | ROOL | 108 |
| Power-Up Handler                                                                                                    |                            | motor. Watche verificitatus                                 |              | 0              |               | Decimal      | POOL |     |
| 🗄 📇 Tasks                                                                                                    |                            | - motor. Hegc Vent Armed Status                             |              | 0              |               | Decimal      | DOOL | 11  |
| 📄 🤯 MainTask                                                                                                    |                            | -motor. RegE vent 1 Status                                  | . 81         | 0              |               | Decimal      | BOOL |     |
| 🖃 🖼 MainProgram                                                                                                    |                            | motor.RegEvent2ArmedStatus                                  |              | 0              |               | Decimal      | BUUL | 50  |
| Program Tags                                                                                                    |                            | motor.RegEvent25tatus                                       | 10           | 0              | 6             | Decimal      | BOOL | 14  |
|                                                                                                    |                            | motor.HomeEventArmedStatu:                                  | \$           | 0              |               | Decimal      | BUOL |     |
| E S Motion Groups                                                                                                    |                            | -motor.HomeEventStatus                                      |              | 0              |               | Decimal      | BOOL | -01 |
|                                                                                                    |                            |                                                             |              | 16#0000_0000   |               | Hex          | DINT |     |
| to motor                                                                                                    |                            | motor.OutputCamPendingState                                 | as.          | 16#0000_0000   |               | Hex          | DINT |     |
| Ungrouped Axes                                                                                                    |                            | ➡-motor.OutputCamLockStatus                                 | i.           | 16#0000_0000   |               | Hex          | DINT |     |
| 庄 🚞 Trends                                                                                                    |                            | + motor.OutputCamTransitionSta                              | itus         | 16#0000_0000   |               | Hex          | DINT |     |
| 🖻 🔠 Data Types                                                                                                    |                            | -motor.ActualPosition                                       |              | 133.5585       |               | Float        | REAL |     |
|                                                                                                    |                            | -motor.StrobeActualPosition                                 |              | 0.0            |               | Float        | REAL |     |
| Endefined                                                                                                    |                            | -motor.StartActualPosition                                  |              | 206.0305       |               | Float        | REAL |     |
|                                                                                                    |                            |                                                             |              | 0.0            | -             | Float        | BEAL | 20. |
|                                                                                                    |                            | -motor Actual/elocity                                       |              | 0.0            |               | Float        | BEAL |     |
| [☐ ¶ [2] 1756-M085E sercos                                                                                                    |                            | -motor ActualAcceleration                                   |              | 0.0            |               | Float        | BEAL | 0   |
| 1 2098-DSD-005-SE drive                                                                                                    |                            |                                                             |              | 0.0            |               | ELCO.        |      |     |

1. With the drive DISABLED, move the axis and verify that the ActualPostion tag increases in value as you move in the positive direction.

If the direction of travel does not match what has been defined by the motor power and Hall Sensing wiring, then you can change the direction by changing the encoder wiring using Table G.

#### Table G Changing Direction by Changing Encoder Wiring

| Move                         |   | To            |                |
|------------------------------|---|---------------|----------------|
| Encoder Phase Drive CN2, pin |   | Encoder Phase | Drive CN2, pin |
| A+                           | 1 | B+            | 3              |
| A-                           | 2 | В-            | 4              |
| B+                           | 3 | A+            | 1              |
| B-                           | 4 | A-            | 2              |

**2.** Move the axis a know distance, and verify that the ActualPosition tag moves the correct distance in millimeters.

# **Connection Check and Tests**

The following tabs check that the Motor Power (U, V, W), Hall Sensing S1, S2, S3 and the feedback incremental encoder wiring is correct and agrees with Logix motor data base.

# **Axis Properties: Hookup Tab**

Configure parameters in Figure 9 as shown in Setting column in Table H and click OK before running tests.

| & PSI only 5000 - Frank V13 in 11 Index withFther                                                                                                    | Figure 9 Hookup Tab                                                                                                    | (A) X |
|----------------------------------------------------------------------------------------------------|----------------------------------------------------------------------------------------------------|-------|
| File Edit View Search Logic Communications Tools                                                                                                    | Window Help                                                                                                    |       |
| Rem Run<br>No Forces<br>No Edits<br>Redundancy<br>Red Controller OK<br>Battery OK<br>I/O OK<br>Red Controller OK<br>Battery OK<br>I/O OK<br>I/O OK | Path:     AB_DF1-1\1*       Image: State of the state of the state of the |       |
| Controller Frank_V13<br>Controller Tags<br>Controller Tags<br>Controller Fault Handler<br>Power-Up Handler<br>Tasks<br>MainTask<br>MainProgram<br>Unscheduled Programs<br>Motion Groups<br>Motion Groups<br>Tends                                                                                                    | Axis Properties - motor      X         General       Motion Planner       Units       Drive/Motor       Motor Feedback       Aux Feedback       Conversion         Homing       Hookup       Tune       Dynamics       Gains       Output       Limits       Offset       Fault Actions       Tag         Test Increment:       Image: Conversion       Image: Conversion       Image: Conversion       Test Marker         Drive Polarity:       Positive       Image: Conversion       Image: Conversion       Image: Conversion         Test Feedback       Image: Conversion       Image: Conversion       Image: Conversion       Image: Conversion         Drive Polarity:       Positive       Image: Conversion       Image: Conversion       Image: Conversion         Image: Conversion       Image: Conversion       Image: Conversion       Image: Conversion       Image: Conversion         Drive Polarity:       Positive       Image: Conversion       Image: Conversion       Image: Conversion         Image: Conversion       Image: Conversion       Image: Conversion       Image: Conversion       Image: Conversion         Drive Polarity:       Positive       Image: Conversion       Image: Conversion       Image: Conversion         Test Feedback       Image: Conversion       Image:                                                                                                    |       |

# **Test Setup**

#### **Table H Test Setup**

| Parameter      | Setting            |  |  |  |
|----------------|--------------------|--|--|--|
| Test increment | 100.0 mm suggested |  |  |  |
| Drive Polarity | Positive           |  |  |  |

- 1. Press the Test Feedback button and then move the axis by hand at least 100mm when prompted.
- 2. Position the stage so that it can move 100 mm in the forward or reverse direction.
- 3. Press the Test Command & Feedback button and follow instructions on screen.

## **Axis Properties: Tune Tab**

When the Hookup Tab: Test Feedback and Test Command and Feedback tests have successfully passed proceed with Tune Tab.

Configure parameters in Figure 10 as shown in Setting column Table I. Leave all other Tune options off at first and follow normal tuning procedures found in Control Logix Motion Module Setup and Configuration Manual User Manual 1756-UM006F-EN-P.

You may find you have to reduce the Velocity Loop Proportional Gain to maintain stability

| 5000 - Frank_¥13 in JJ_Index_withEthernet.A                                                                                                    | CD [1756-L63]*                                                                                                    | _ 8 × |  |  |
|----------------------------------------------------------------------------------------------------|----------------------------------------------------------------------------------------------------|-------|--|--|
| iew Search Logic Communications Tools Win                                                                                                    | dow Help                                                                                                    |       |  |  |
|                                                                                                    | AB_DF1-1\1*     B     B |       |  |  |
|                                                                                                    |                                                                                                    |       |  |  |
| Controller Frank_V13<br>Controller Tags<br>Controller Fault Handler<br>Power-Up Handler<br>Tasks<br>MainTask<br>MainTask<br>MainTask<br>MainTask<br>MainTogram<br>Unscheduled Programs<br>Motion Groups<br>Motion Groups<br>Motion Groups<br>Motion Groups<br>Trends<br>Data Types<br>Strings<br>Predefined<br>Module-Defined<br>Module-Defined<br>Modul | Axis Properties - motor     General     Motion Planner     Units   Dirve/Motor   Motor Feedback   Aux Feedback   Conversion   Homing   Hookup   Tune*   Damping Factor:   08   Tune   Position Error Integrator   Velocity Feedforward   Acceleration Feedforward   Torque Offset   OK   Cancel   Apply   Help                                                                                                    |       |  |  |

### Figure 10 Tune Tab

#### **Table I Setting for Tune Tab**

| Parameter      | Setting                | Units   | Note      |
|----------------|------------------------|---------|-----------|
| Travel Limit   | 100                    | mm      | Suggested |
| Speed          | 250                    | mm/sec  |           |
| Torque/Force   | 50                     | % Rated |           |
| Direction      | Forward Bi-directional |         |           |
| Damping Factor | 0.8                    |         | (default) |

### **Axis Properties: Limits Tab**

The Continuous Torque/Force Limit setting shown in Figure 11 Limits Tab should be set to reflect the motor cooling configuration.

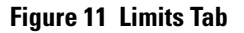

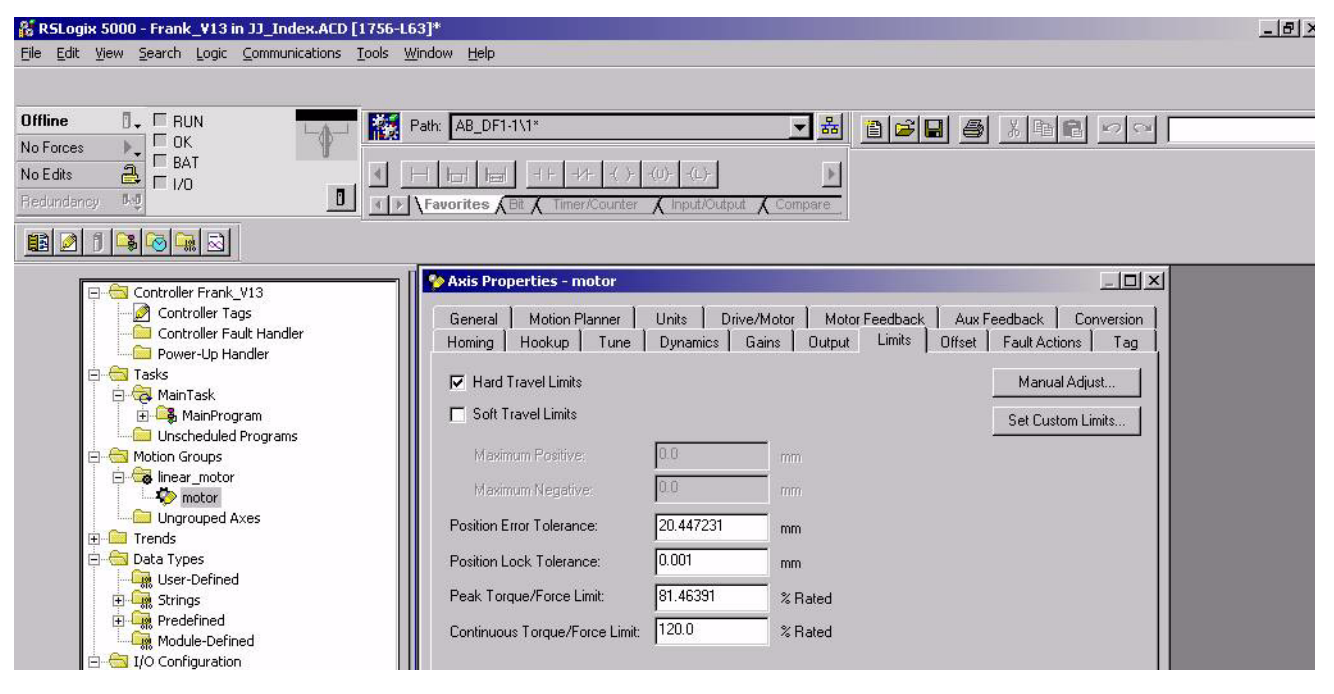

For Anorad Linear motors this field data entry is limited to integer values between 0-150 percent. For standard motors, (NC) no cooling, this value can be set up to 100%, for (AC) air cooled motors this value can be set up to 120%, for (WC) water cooled motors this value can be set up to 150%.

Note: Increasing or decreasing the motor continuous current rating does not change the drives's continuous current limiting.

#### Table A Ultra-3000 Connectors to other Anorad Linear Motors

| Motor Type    | Hall<br>Location | S1  | S2  | <b>S</b> 3 | U       | v       | w       |
|---------------|------------------|-----|-----|------------|---------|---------|---------|
| LEA, LEB, LEM | Cable end        | BLU | ORN | WHT        | RED     | BLK     | WHT     |
| LEC           | Cable end        | BLU | WHT | ORN        | RED     | BLK     | WHT     |
| LCK           | Cable end        | ORN | BLU | WHT        | RED     | BLK     | WHT     |
| LC Series     | Cable end        | WHT | BLU | ORN        | RED     | WHT     | BLK     |
| LF            | Cable end        | BLU | WHT | ORN        | BLK/RED | BLK/GRN | BLK/WHT |

The motor commution phasing and Hall sensor wiring shown is Table A is such that positive direction is when the motor coil is moving towards its power cable.

Anorad/Rockwell Automation 100 Precision Drive Shirley, NY 11967-4710

Web site http://www.anorad.com E-mail anorad@anorad.com

Technical Support: Tel (631) 344-6600 Fax (631) 344-6660 email techsupport@anorad.com

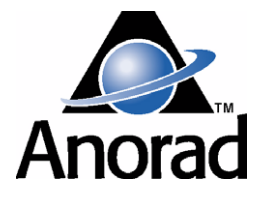